# Alert Enterprise Contractor Coordinator Training

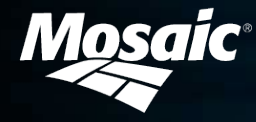

# **Table of Contents**

Accessing the AlertEnterprise Application (Azure SSO Enabled)

Contractor Onboarding

**Contractor Offboarding** 

Request Location Access

**Extend Validity** 

Activate Badge

Replace Badge

Deactivate Badge

Request Status

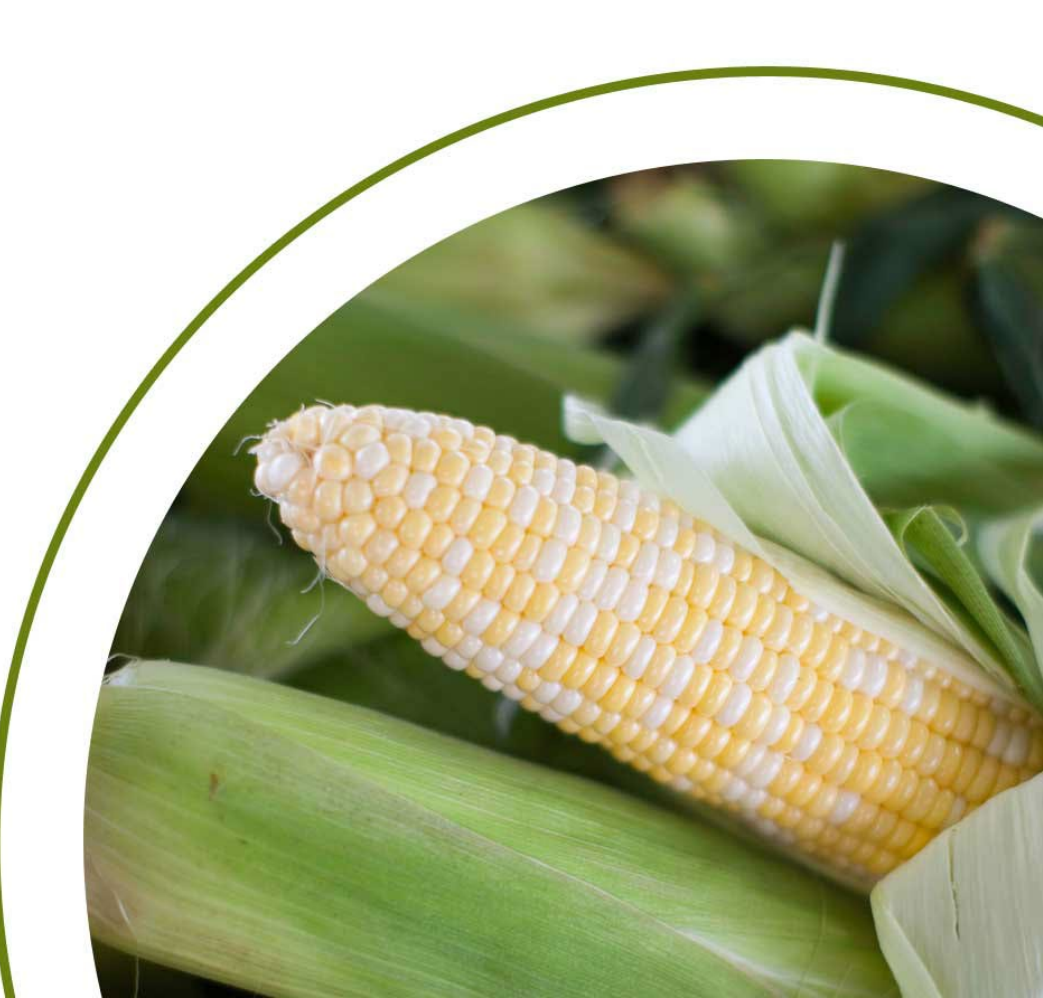

#### **Accessing the Alert Enterprise Application**

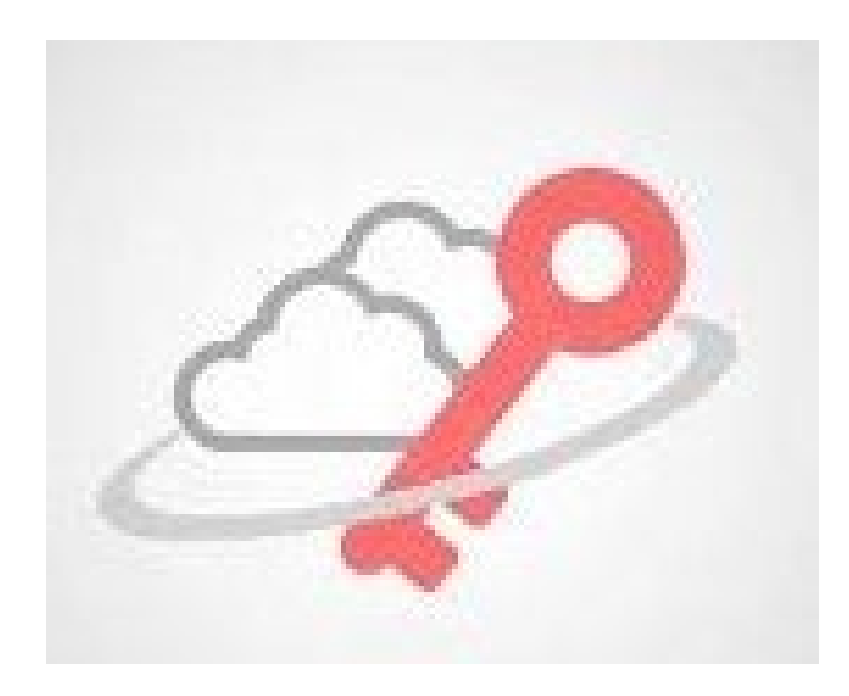

- Click the link below to access the Alert Enterprise portal from your web browser.
- https://ae.mosaicco.com/
- You will be redirected to log in with a Microsoft account. This will take you through the multifactor authentication process and direct you to the Alert Enterprise site.

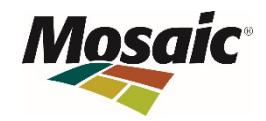

#### **Home Page - Dashboard**

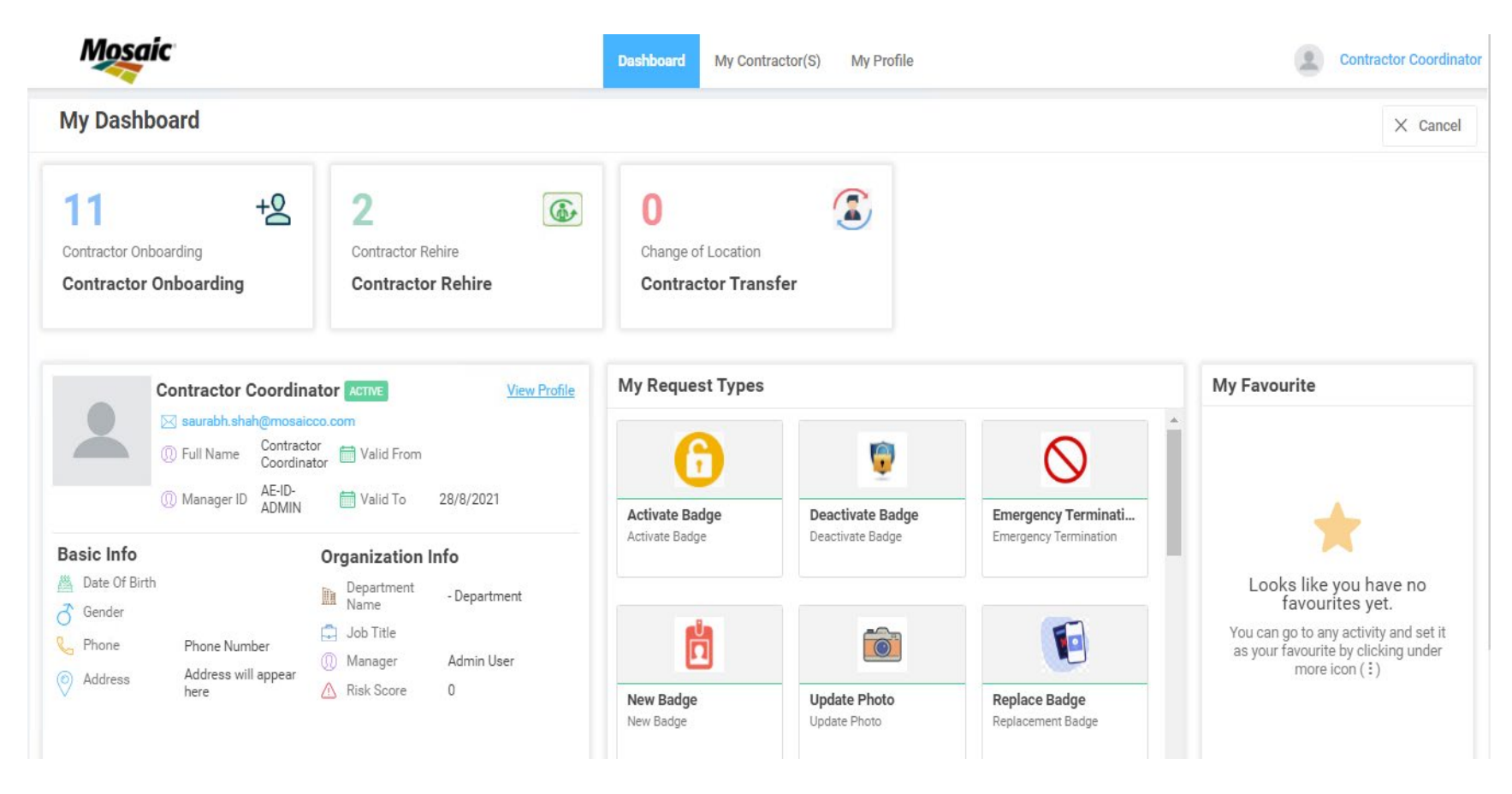

Once signed in, the home page will appear as shown above.

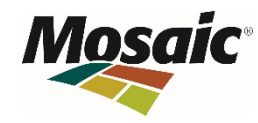

### Available Request Types

| Select Request Type Search or Filter Request Type  |                                                  |                                                |                                                  |                                           |  |  |  |  |
|----------------------------------------------------|--------------------------------------------------|------------------------------------------------|--------------------------------------------------|-------------------------------------------|--|--|--|--|
|                                                    |                                                  | +2                                             |                                                  |                                           |  |  |  |  |
| Request Location Access<br>Request Location Access | Revoke Location Access<br>Revoke Location Access | Contractor Onboarding<br>Contractor Onboarding | Contractor Offboarding<br>Contractor Offboarding | Contractor Transfer<br>Change of Location |  |  |  |  |
|                                                    | 6                                                |                                                | ŷ                                                |                                           |  |  |  |  |
| Contractor Modification<br>Contractor Modification | Activate Badge<br>Activate Badge                 | Contractor Rehire<br>Contractor Rehire         | Deactivate Badge Deactivate Badge                | Extend Validity<br>Extend Validity Date   |  |  |  |  |
|                                                    | <b>(</b>                                         | $\otimes$                                      |                                                  | Ŭ                                         |  |  |  |  |
| Update Photo<br>Update Photo                       | Replace Badge<br>Replacement Badge               | Emergency Termination<br>Emergency Termination | Training Extension<br>Training Extension         | New Badge<br>New Badge                    |  |  |  |  |

• These are some of the requests available within the Alert Enterprise application.

• The following slides will explain the most frequently used requests by a Contractor Coordinator.

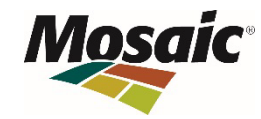

### **Contractor Onboarding**

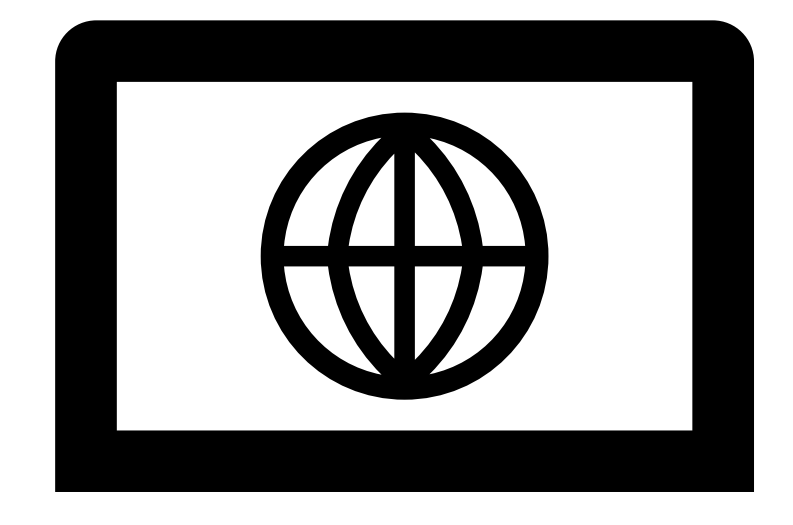

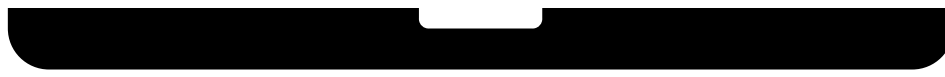

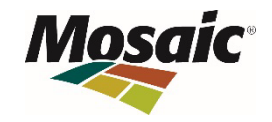

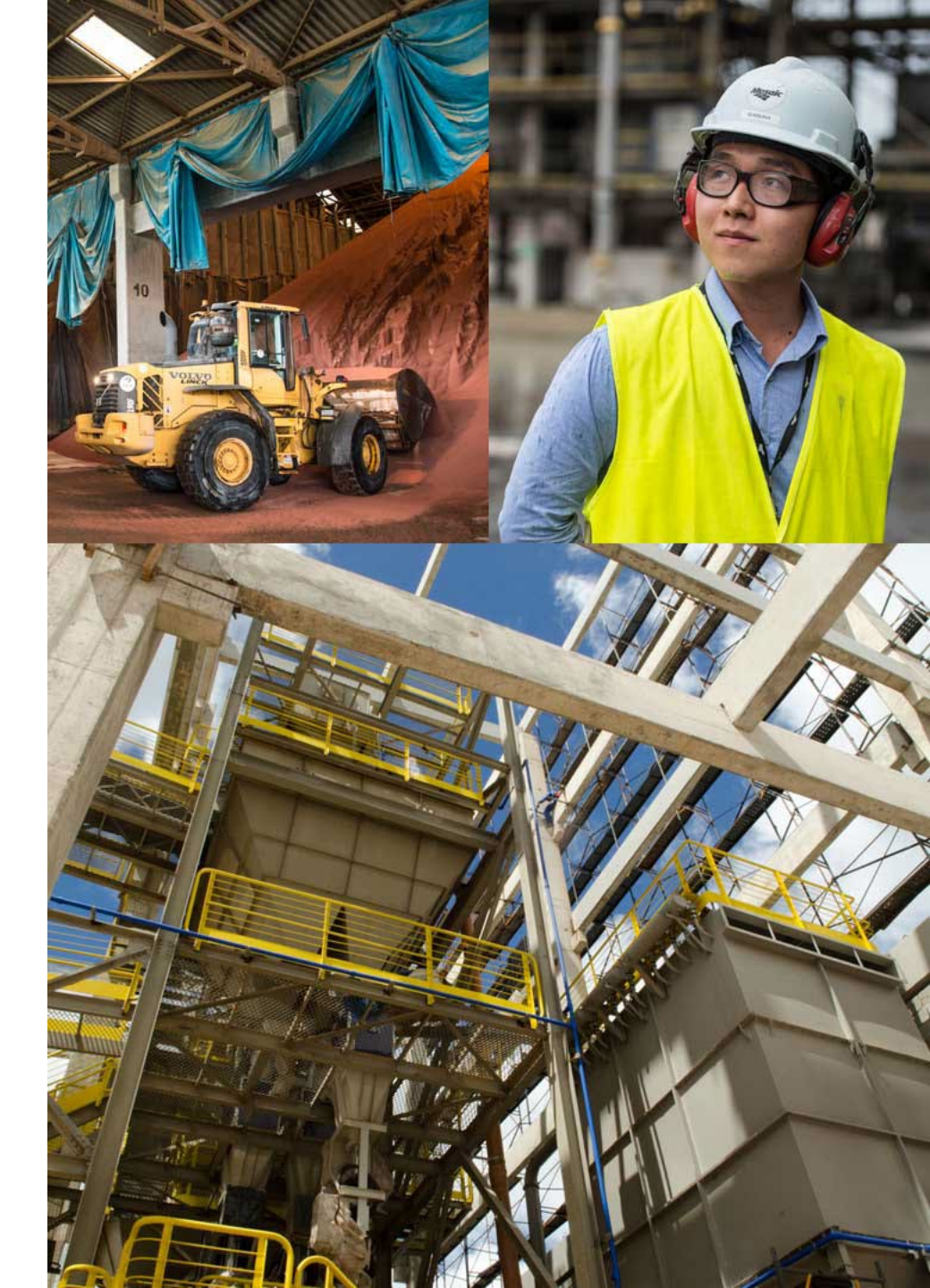

### **Contractor Onboarding**

| Mose                           | nic                           |                       | Dashboard | My Contractor(S) | My Pr | ofile                |          | Contractor Coordinato |
|--------------------------------|-------------------------------|-----------------------|-----------|------------------|-------|----------------------|----------|-----------------------|
| Create N<br>Create, View 8     | <b>ly Request</b><br>& Manage |                       |           |                  |       |                      | × Cano   | el \land Submit       |
| Request For:                   |                               | User Request          |           |                  |       |                      | Comments | Attachments           |
| <ul> <li>Self</li> </ul>       |                               |                       |           |                  |       |                      |          |                       |
| Others                         |                               | Contractor Onboarding |           |                  |       |                      |          |                       |
| Request Type                   |                               | First Name *          |           |                  |       | Last Name *          |          | A                     |
| O Replace B                    | Badge                         | Enter First Name      |           |                  |       | Enter Last Name      |          |                       |
| O Request I                    | Location Access               |                       |           |                  |       |                      |          |                       |
| O Revoke L                     | ocation Access                | Middle Name           |           |                  |       | Initials             |          |                       |
| O Request                      | Temp Badge                    |                       |           |                  |       |                      |          |                       |
| Contractor                     | or Onboarding                 | Valid From *          |           |                  |       | Valid To *           |          |                       |
| <ul> <li>Contractor</li> </ul> | or Offboarding                | Aug 28, 2021 3:56 pm  |           | 曲                |       | Aug 28, 2022 3:56 pm |          | 曲                     |
| <ul> <li>Contractor</li> </ul> | or Transfer                   | StudentId_Avaliable * |           |                  |       | Job Title            |          |                       |
| O Contracto                    | or Modification               |                       |           | •                |       |                      |          | -                     |
| <ul> <li>Activate I</li> </ul> | Badge                         | Company *             |           |                  |       | Email ID *           |          |                       |
| O Contracto                    | or Rehire                     | Select Company        |           | •                |       | Enter Email ID       |          |                       |
| <ul> <li>Deactivat</li> </ul>  | e Badge                       |                       |           |                  |       |                      |          |                       |
| O New Bad                      | ge                            | Employee Type *       |           |                  |       | Location *           |          |                       |
| O Hadata B                     | hata                          | Select Employee Type  |           | •                |       | Select Location      |          | <b>•</b>              |

•The Contractor Onboarding request is used to create a profile for the contractor while also requesting

The Contractor Onboarding request is used to create a profile for the contractor while also requesting an access control badge.
Complete all required fields and attach passport style photo to be printed on badge. If FPP Student ID# is not available, you MUST upload photos of valid training documents.
Valid To date should coincide with their OSHA(FPP/Basic ARSC) expiration date. Please use the last day of the month training is scheduled to expire.
Badges will be sent to the Location selected in the request.

### **Contractor Offboarding**

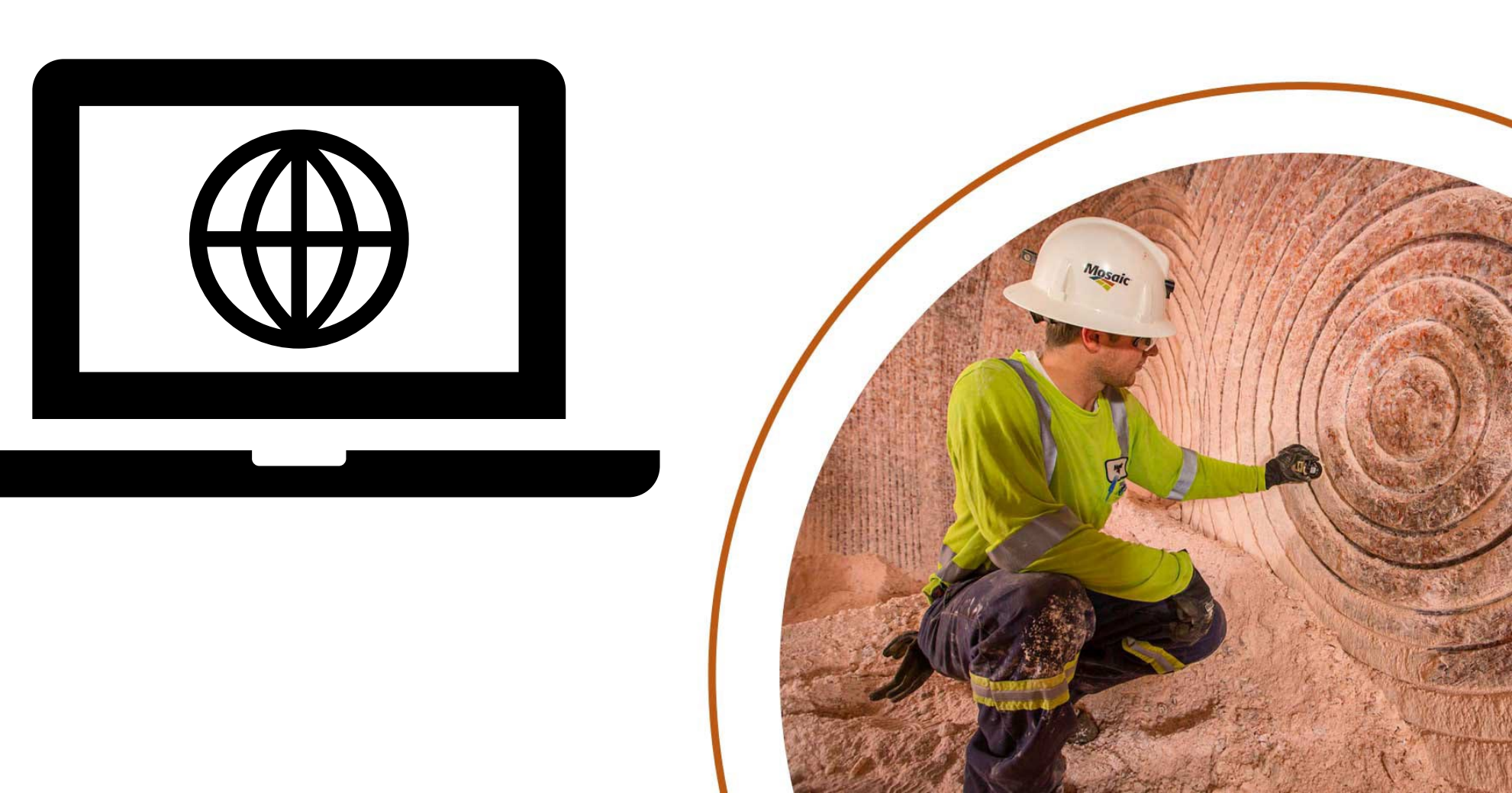

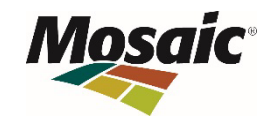

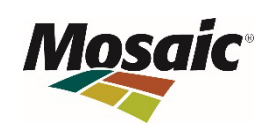

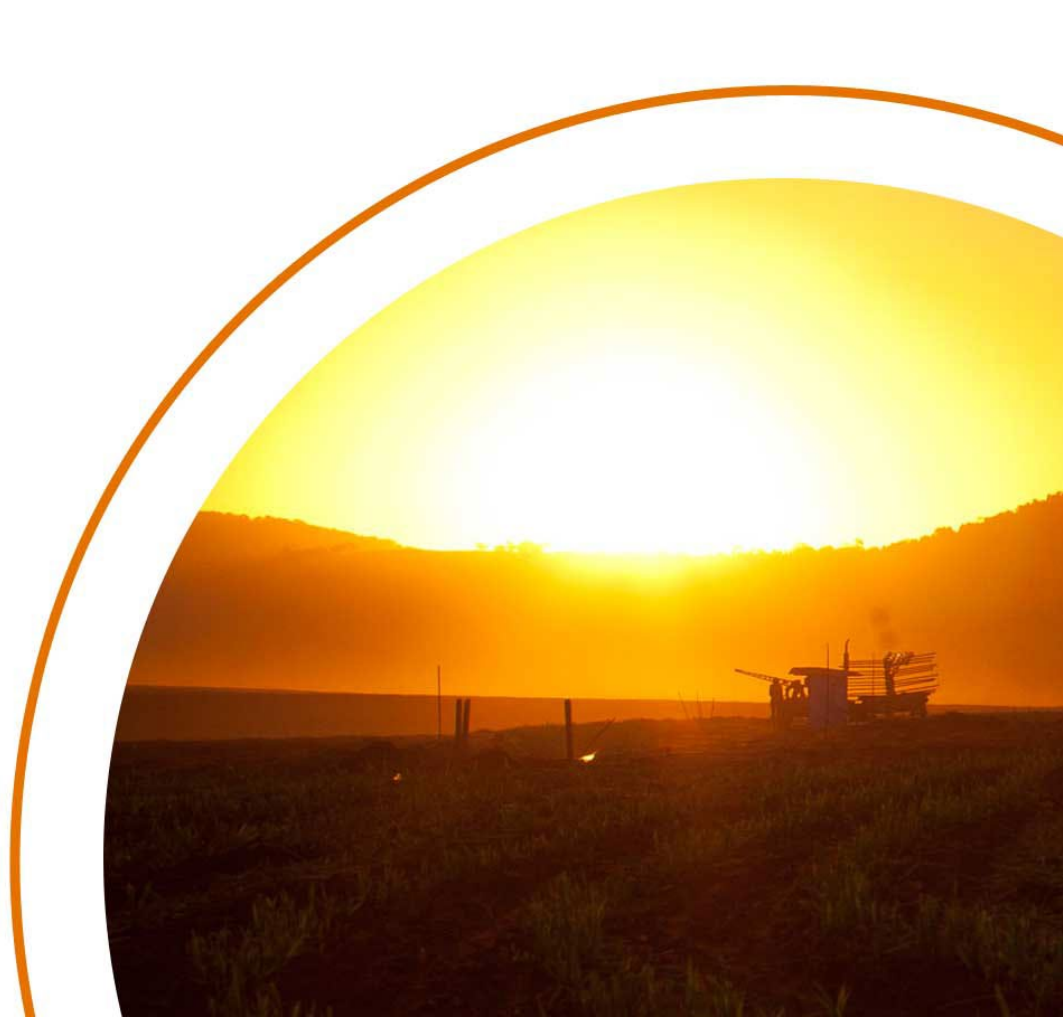

### **Contractor Offboarding**

| Deathood My Contractor(S) My Profile Contractor   Create, View & Manage     Request For:   Seft   Seft                                                                                                    |                                                                                                    |                                                                                                    |                            |                                                                                                    |                       |
|----------------------------------------------------------------------------------------------------|----------------------------------------------------------------------------------------------------|----------------------------------------------------------------------------------------------------|----------------------------|----------------------------------------------------------------------------------------------------|-----------------------|
| Create My Request Canade   Create, View & Manage User Request   Request For: Ontractor Offboarding   Test Contractor Offboarding   Request Type First Name   Request Type First Name   Request Costion Access Middle Name   Request Temp Badge Enter Middle Name   Request Temp Badge Enter Middle Name   Request Temp Badge Enter Middle Name   Contractor Offboarding Enter Middle Name   Contractor Offboarding Enter Middle Name   Contractor Offboarding Enter Middle Name   Contractor Offboarding Enter Middle Name   Contractor Offboarding Enter Middle Name   Contractor Offboarding Enter Middle Name   Contractor Offboarding Enter Enal ID   Contractor Offboarding Enter Wink Location   Contractor Revice Work Location   Contractor Revice Enter Work Location   Deactivere Badge User ID   Contractor Revice Contractor Revice   New Badge Contractor Revice                                                                                                    | Mosaic                                                                                                    |                                                                                                    | Dashboard My Contractor(S) | My Profile                                                                                                    | Contractor Coordinato |
| Request For:       User Request       Image: Comment       Image: Comment       Image: Co | Create My Request<br>Create, View & Manage                                                                                                    |                                                                                                    |                            |                                                                                                    | 🗙 Cancel < Submit     |
| © others       Contractor Offboarding       Panther Test (C-597035891) ×           Request Type       First Name       Last Name         Request Location Access       Panther       Test         Request Type Badge       Enter Middle Name       Photo         Request Type Badge       Enter Middle Name       Photo         Contractor Onboarding       Enter Middle Name       Photo         Contractor Onboarding       Enter Middle Name       Photo Number         Contractor Onboarding       Enter Science       Manager         Contractor Addification       Battow ×       Select Manager         Contractor Rehire       User ID       User ID         Descrivate Badge       First Work Location       User ID         New Badge       New Badge       Contractor Rehire       User ID                                                                                                    | Request For:<br>O Self                                                                                                    | User Request                                                                                                    |                            |                                                                                                    | E Comments            |
| Request Type       First Name       Last Name         Replace Badge       Panther       Test         Request Location Access       Middle Name       Photo         Request Temp Badge       Enter Middle Name       Photo         Contractor Onboarding       Email ID       Phone Number         Contractor Onboarding       Enter Email ID       Enter Phone Number         Contractor Modification       Eatrow ×       Select Manager         Contractor Rehire       Work Location       Select Manager         Contractor Rehire       Work Location       User ID         Desectivate Badge       New Badge       Costractor Select                                                                                                    | <ul> <li>Others</li> </ul>                                                                                                    | Contractor Offboarding                                                                                                    |                            | Panther Test (C-597035891) ×                                                                                             | Ŧ                     |
| New Badge                                                                                                    | Request Type         Replace Badge         Request Location Access         Revoke Location Access         Request Temp Badge         Contractor Onboarding         Contractor Offboarding         Contractor Transfer         Contractor Modification         Activate Badge         Contractor Rehire | First Name Panther Middle Name Enter Middle Name Email ID Enter Email ID Location Bartow × Work Location Enter Work Location |                            | Last Name<br>Test<br>Photo<br>Define Number<br>Enter Phone Number<br>Manager<br>Select Manager<br>User ID<br>C-597035891 |                       |
|                                                                                                    | New Badge                                                                                                    |                                                                                                    |                            |                                                                                                    |                       |

- The Contractor Offboarding request is used to deactivate a contractor profile/badge when a contractor's employment is terminated.
- Search name of contractor to be offboarded. Profile info will auto fill in the fields below; click submit to complete request.
- Profile/Badge will deactivate when request closes.

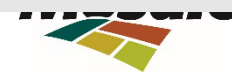

# **Request Location Access**

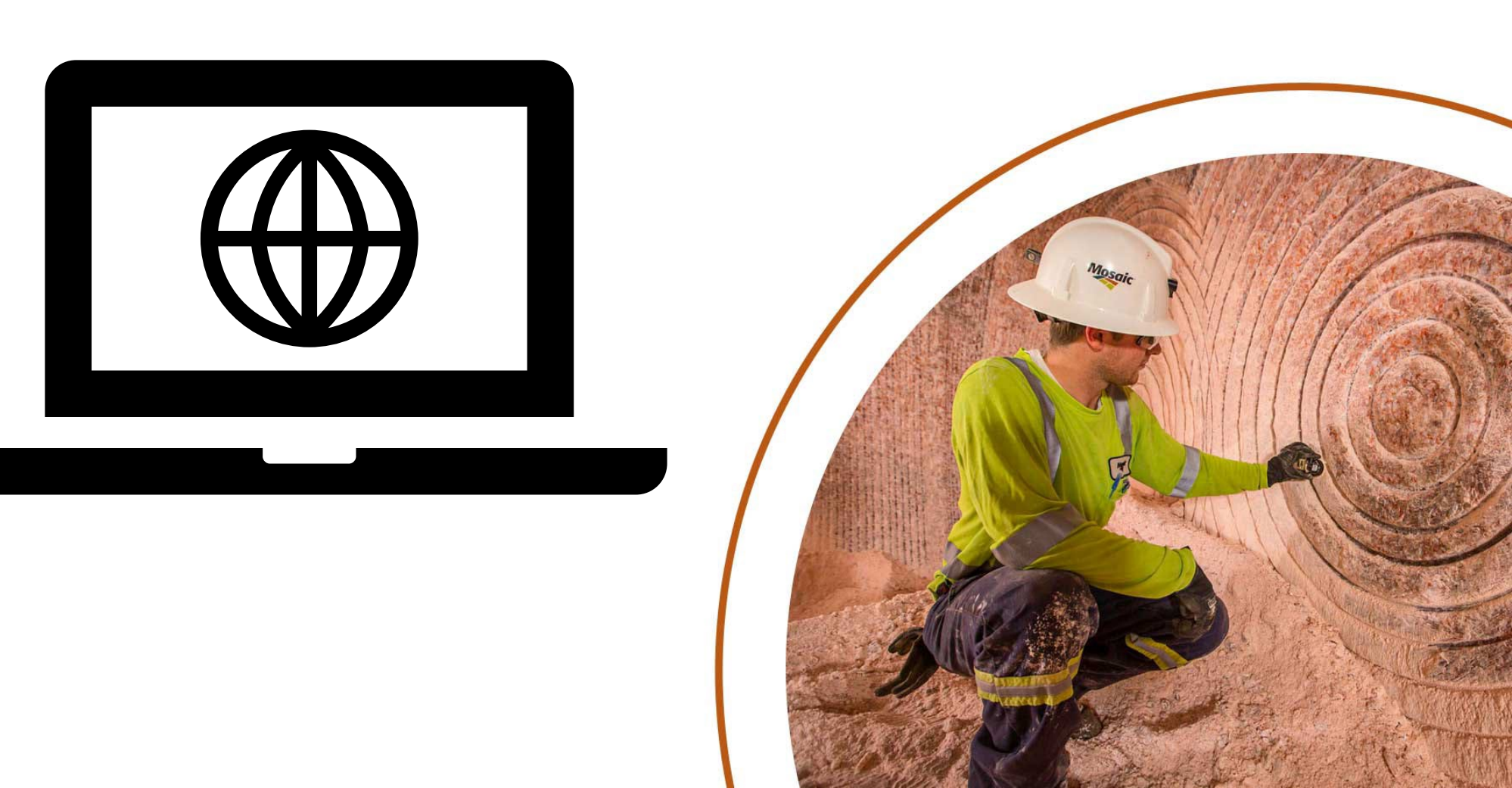

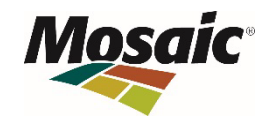

#### **Request Location Access**

|                                                                                                    | Contractor Coordinator |
|----------------------------------------------------------------------------------------------------|------------------------|
| Create My Request<br>Create, View & Manage                                                                                                    | × Cancel               |
| Request For: Location Access                                                                                                    |                        |
| Self     Search or Filter by Location     Search Identity or User       Others     Others     Search Identity or User                                                                                                    | v                      |
| Request Type Location                                                                                                    |                        |
| • Replace Badge         • Request Location Access         • Implication Access         • Implication Acces |                        |
| Revoke Location Access         Agrock         Bartow         Belle Plaine         Big Bend         Bonnie Mine           Agrock         Bartow         Berlow         Belle Plaine         Big Dend         Bonnie Mine                                                                                                    |                        |
| Request Temp Badge     Agrock     Bartow     Belle Plaine     Big Bend     Bonnie Mine       O Contractor Onboarding     Contractor Onboarding     Example of the second second seco                                                                             |                        |
| Contractor Offboarding                                                                                                    |                        |
| ○ Contractor Transfer                                                                                                    |                        |
| Contractor Modification     IIII     IIII     IIII     IIII     IIII                                                                                                    |                        |
| Activate Badge         Bowling Green         Carlsbad         Client Technical Services IT         Colonsay         Colonsay           Bowling Green         Carlsbad         Client Technical Services IT         Colonsay         Colonsay         Colonsay                                                                                                    |                        |
| Contractor Rehire                                                                                                    |                        |
| O Deactivate Badge                                                                                                    |                        |

- Once the onboarding request has been completed, you can request additional site access for the new contractor using the Request Location Access option.
- You can submit for multiple sites under one request. Navigate through the Mosaic site icons selecting each site required. A green checkmark will appear in the right corner of each icon.
- Once all sites are selected, click the blue Add button in the bottom right of the screen.

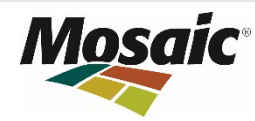

#### **Request Location Access**

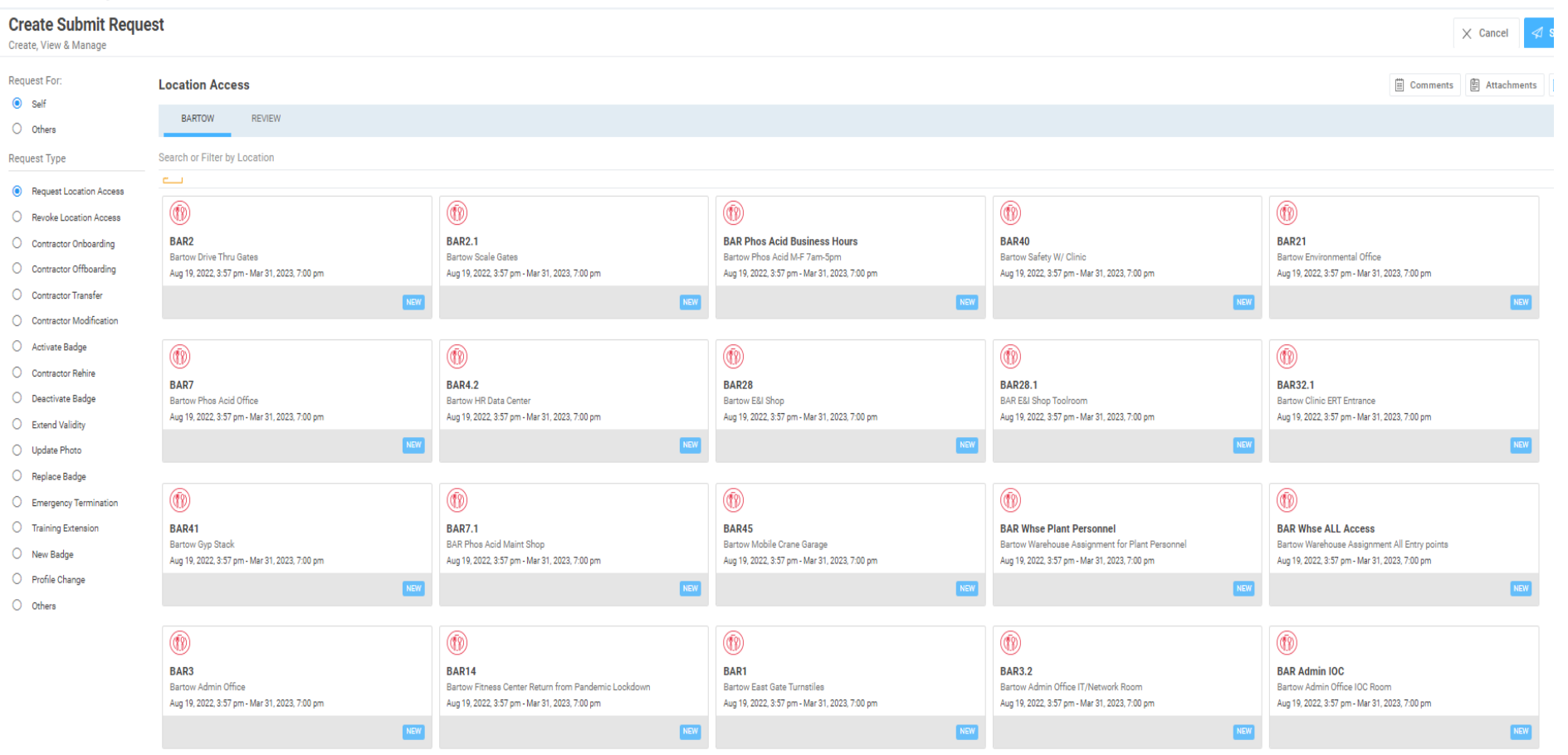

- Contractors are permitted outside perimeter access, i.e., turnstile and/or drive thru entrances.
- These access points are listed by site abbreviation and #1 or #2,i.e., BAR1 Bartow Turnstile; BAR2 – Bartow Drive thru.
- There are two exceptions to this rule: New Wales and Riverview
  - NWA1.1 New Wales Contractor Turnstile
  - NWA2.1 New Wales Contractor Drive thru (all New Wales contractor drive thru entry must be requested)
  - RIV18 Riverview Contractor Turnstile and Drive thru Gate

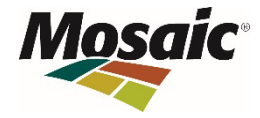

# **Extend Validity**

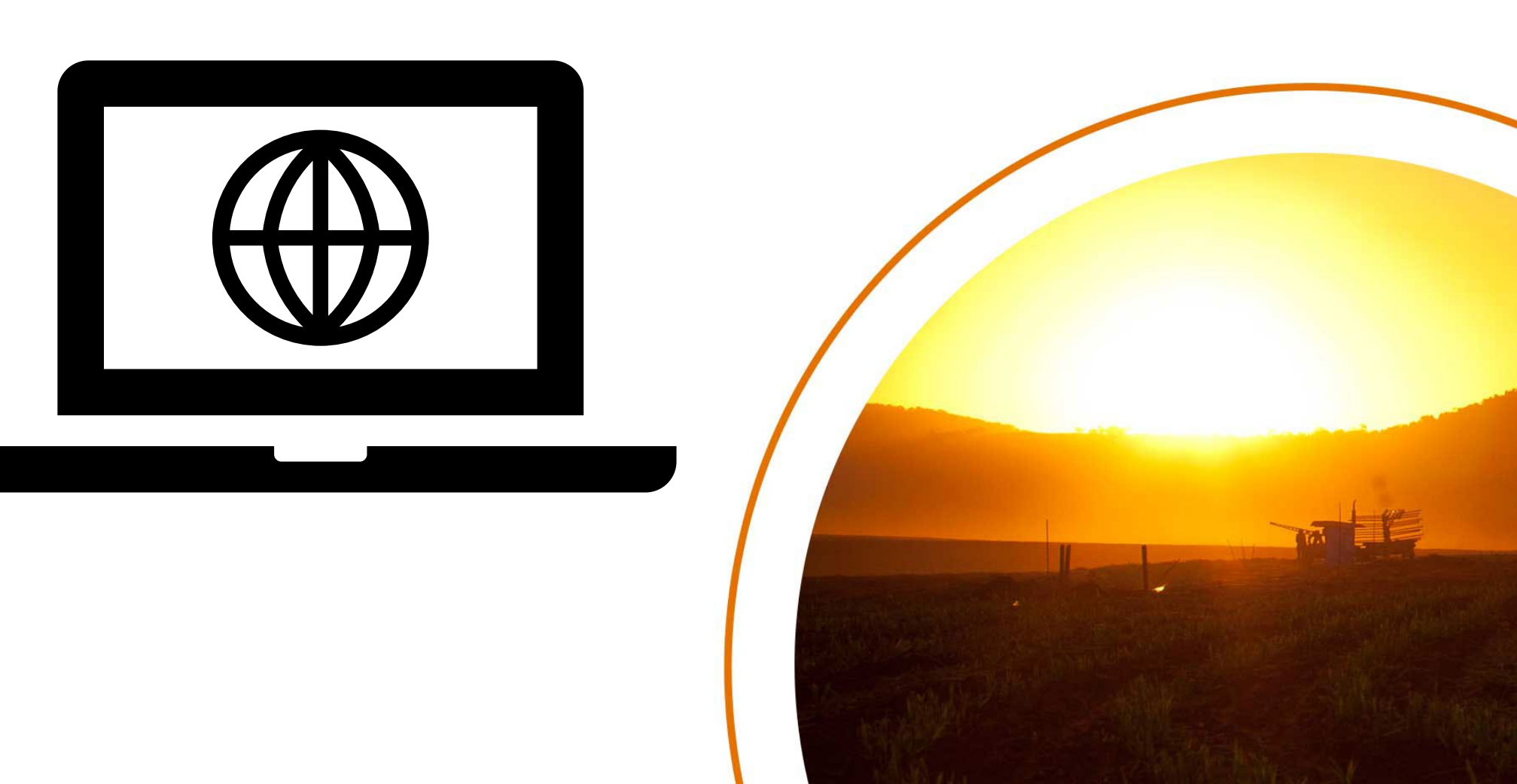

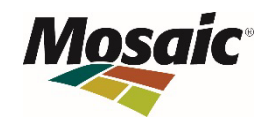

### **Extend Validity**

| Create Submit Requ<br>Create, View & Manage | est                       |                         | X Cancel 🛛 X Submit |
|---------------------------------------------|---------------------------|-------------------------|---------------------|
| Request For:<br>O Self                      | User Request              |                         | E Comments          |
| Others                                      | Extend Validity           | Search Identity or User | ▼                   |
| Request Type                                | First Name                | Last Name               |                     |
| O Request Location Access                   | Enter First Name          | Enter Last Name         |                     |
| O Revoke Location Access                    | Mobile Number             | Location                |                     |
| O Contractor Onboarding                     | Enter Phone Number        | Select Location         |                     |
| O Contractor Offboarding                    | Company                   | Managar                 |                     |
| O Contractor Transfer                       | Company<br>Select Company | Select Manager          |                     |
| O Contractor Modification                   | ococi ompany              |                         |                     |
| O Activate Badge                            | Valid From                | Valid To *              |                     |
| O Contractor Rehire                         | Select Valid From         | Select Valid To         | ÷                   |
| O Deactivate Badge                          |                           |                         |                     |
| • Extend Validity                           |                           |                         |                     |
| O Update Photo                              |                           |                         |                     |
| O Replace Badge                             |                           |                         |                     |
| O Emergency Termination                     |                           |                         |                     |
| O Training Extension                        |                           |                         |                     |

- When a contractor completes annual refresher training, you will submit an Extend Validity request to renew their badge and access for the next year.
- Change the Valid To date to coincide with their training expiration date, i.e., 08/31/2023
- Note: Badge must active when submitting this request.

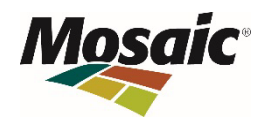

### **Activate Badge**

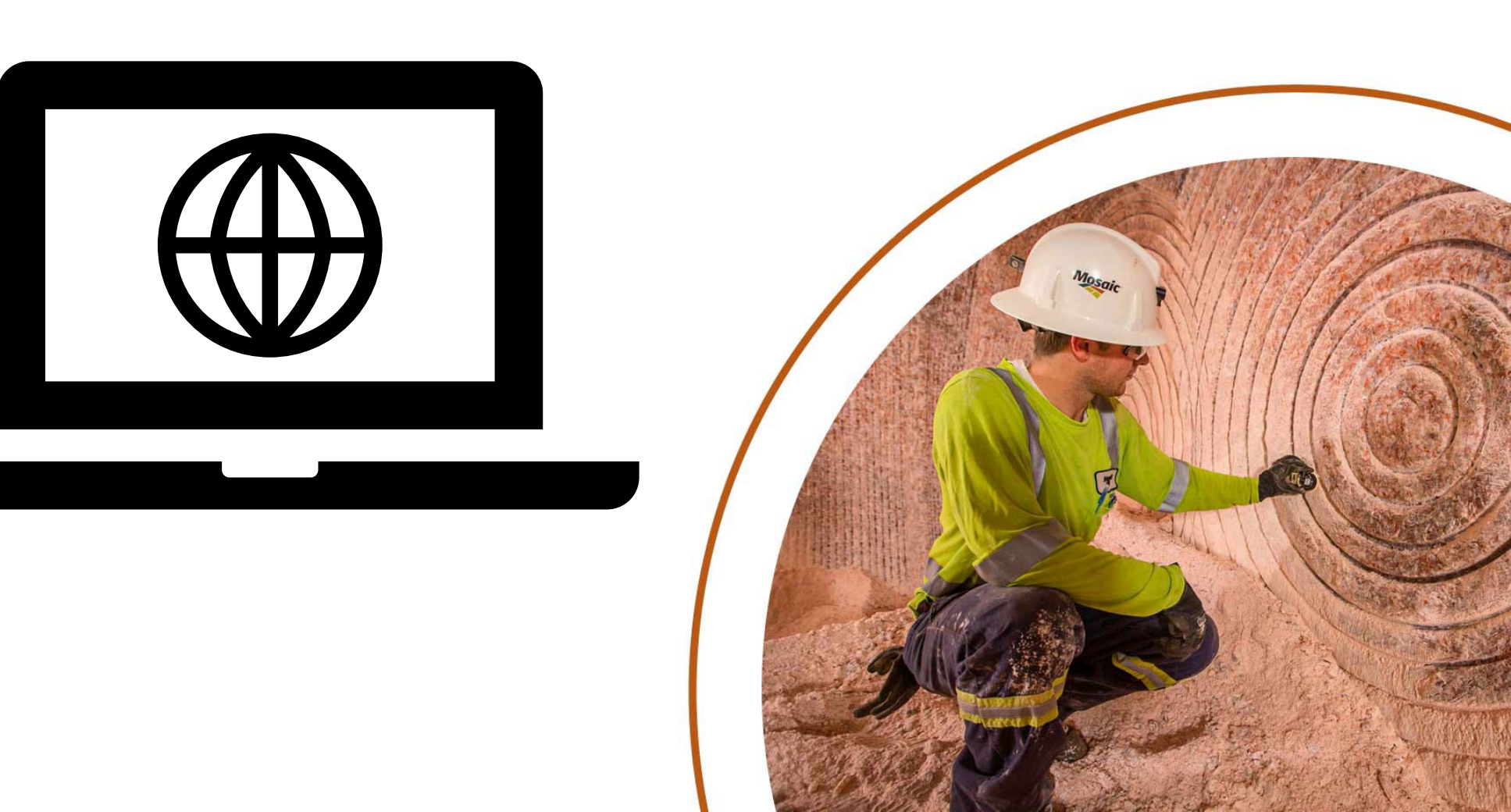

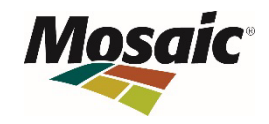

### **Activate Badge**

| eques | t              |                      |                            | × Cano       | cel 🦪 Submit  |
|-------|----------------|----------------------|----------------------------|--------------|---------------|
|       | User Request   |                      |                            | E Comment    | 와 Attachments |
|       | Activate Badge |                      | Aaron Miller (C-0024834) × |              | v             |
|       | Badge Id       | Valid From           | Valid To                   | Badge Status | Deactivate/   |
| 3     | 90151          | 21 Apr, 2021 8:00 pm | 31 May, 2022 7:00 pm       | INACTIVE     | €             |

•Search for contractor name.

Click the yellow-colored arrow to activate badge and submit request. This step MUST be done in this order or system will not recognize a change was made.
Badge is now active and usable.

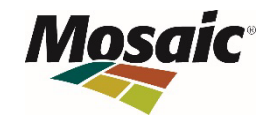

# **Replace Badge**

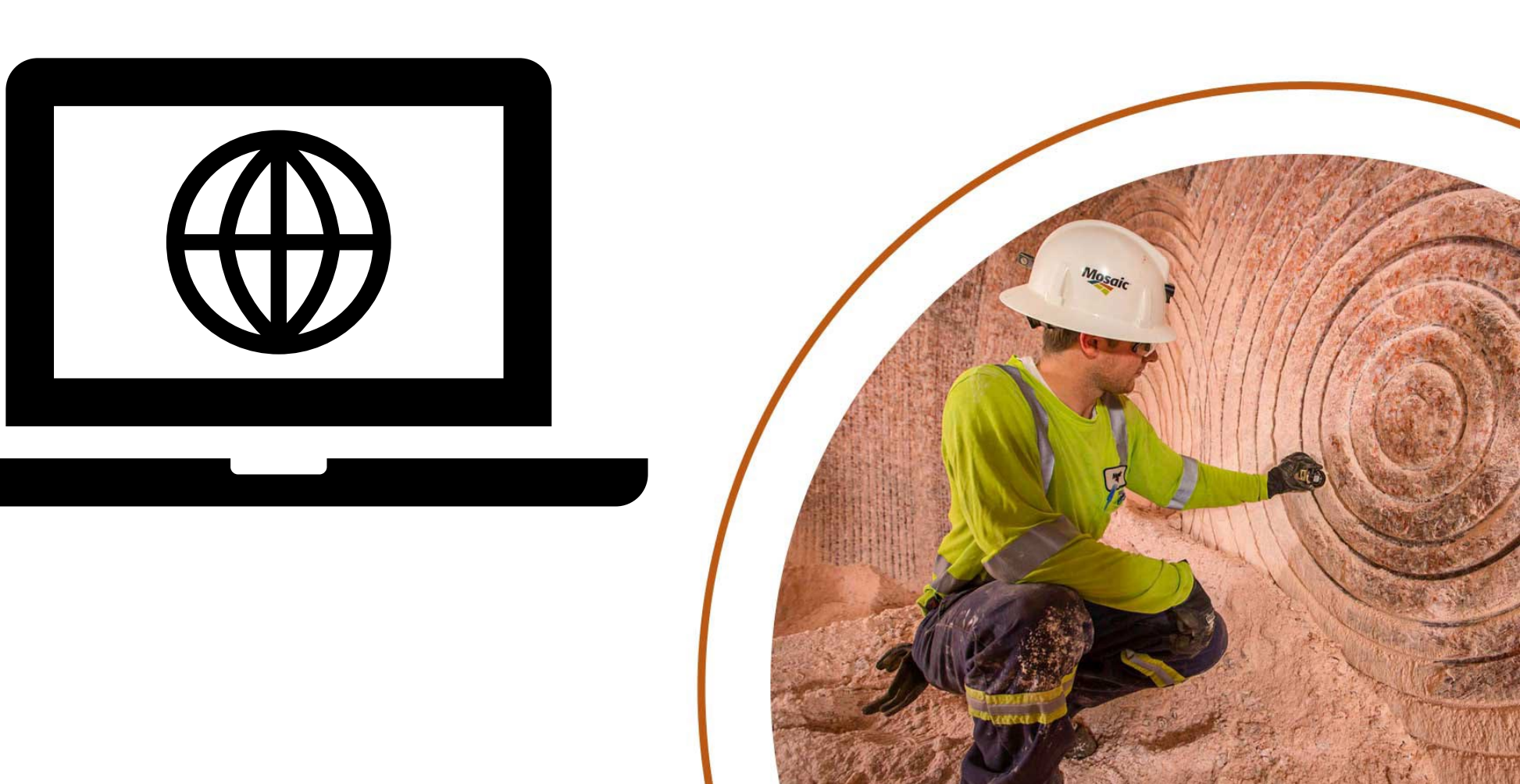

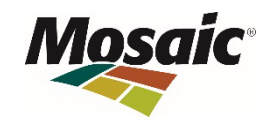

### **Replace Badge**

| Create Submit Reque                                                     | lest                                                            | X Cancel < Su                              |
|-------------------------------------------------------------------------|-----------------------------------------------------------------|--------------------------------------------|
| Request For:                                                            | User Request                                                    | 🗒 Comments 🕎 Attach                        |
| • Others                                                                | Replace Badge                                                   | Search Identity or User                    |
| Request Type                                                            | <ul> <li>Ship To Location *</li> <li>Select Location</li> </ul> | Badge to replace * Select Asset to replace |
| Revoke Location Access     Contractor Onboarding                        | Comments *<br>Enter Reason                                      | Reason to replace *<br>Select Status       |
| <ul> <li>Contractor Offboarding</li> <li>Contractor Transfer</li> </ul> |                                                                 |                                            |
| Contractor Modification     Activate Badge                              |                                                                 |                                            |
| Contractor Rehire Deactivate Badge                                      |                                                                 |                                            |
| Update Photo                                                            |                                                                 |                                            |

•Search for contractor name.

•Select Ship To Location, Badge to Replace, and Reason to replace from the drop-down options. Use the comments line to provide more details for the replacement reason.

•Replacement badge will be sent to the location selected.

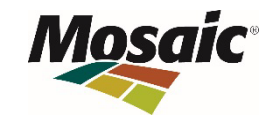

### **Deactivate Badge**

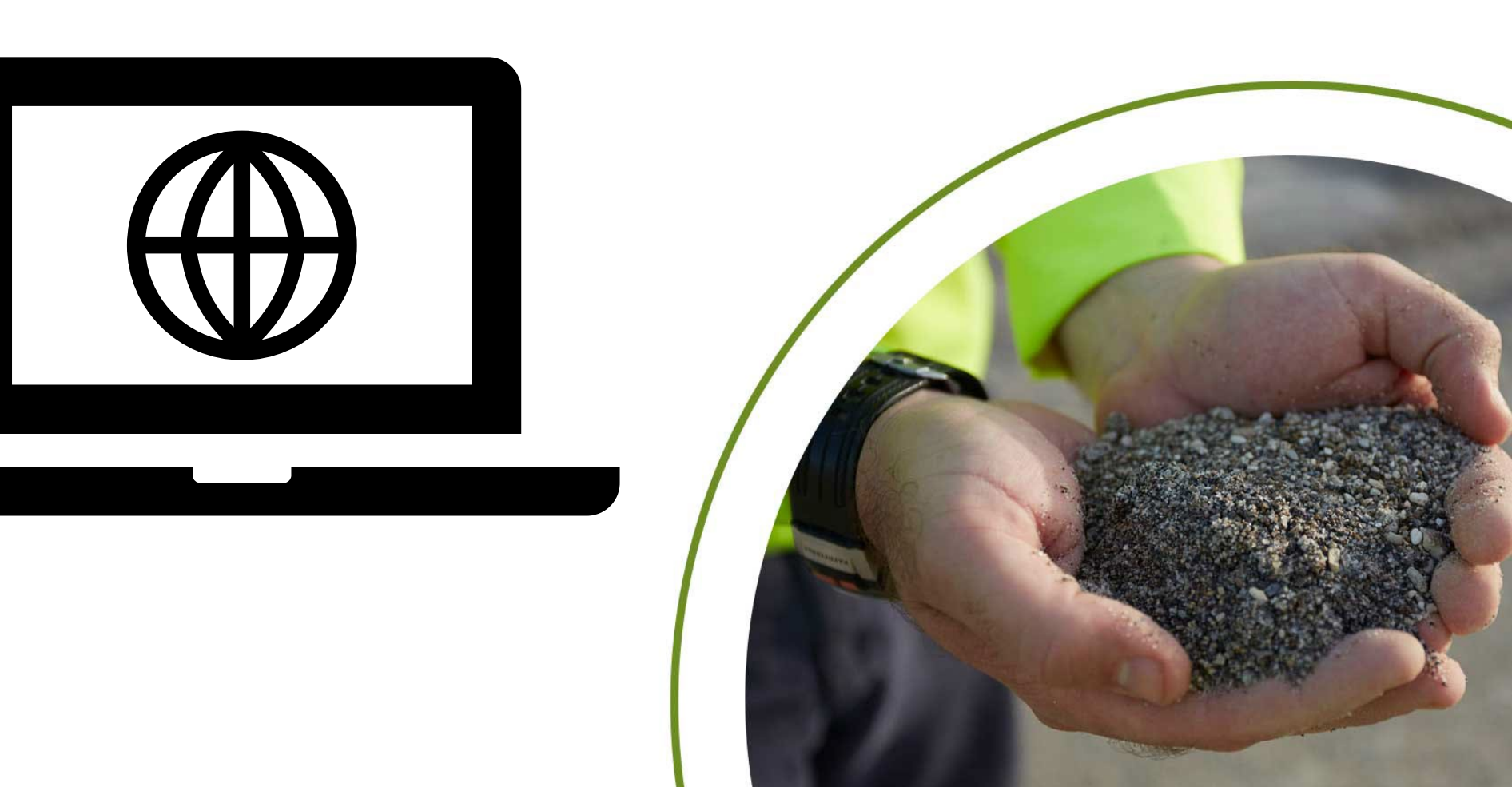

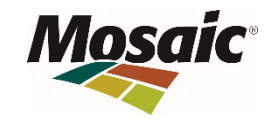

### **Deactivate Badge**

| Request For:                                                             | User Request         |                                  | 🗒 Comments 🖺 Attachments |
|--------------------------------------------------------------------------|----------------------|----------------------------------|--------------------------|
| <ul><li>Others</li></ul>                                                 | Deactivate Badge     | Jobena J. Prencipe (C-0022674) × | Ŧ                        |
| Request Type                                                             | Valid From           | Valid To                         | Deactivate               |
| <ul><li>Request Location Access</li><li>Revoke Location Access</li></ul> | 30 Dec, 2020 7:00 pm | 29 Nov, 2022 7:00 pm             | 8                        |
| User Request                                                             |                      |                                  | 🖺 Comments 🖺 Attachments |
| Emergency Termination                                                    |                      | Search Identity or User          | v                        |
| Termination Reason *<br>Select Termination Reason                        |                      |                                  | ~                        |

•There are a few options for deactivating a badge within the Alert application:

•Deactivate badge: Badge number(s) selected as shown above will become inactive. Click orange X and submit. Activate badge request can be submitted to make badge usable again.

•Contractor offboarding: Deactivates entire profile, including badge as shown in previous slide. This is to be used when the contractor's employment has been terminated.

•Emergency Termination: Deactivates entire profile but also requires a reason code. This would be used in an instance that the contractor is no longer allowed on Mosaic property.

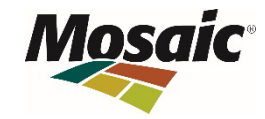

### **Request Status**

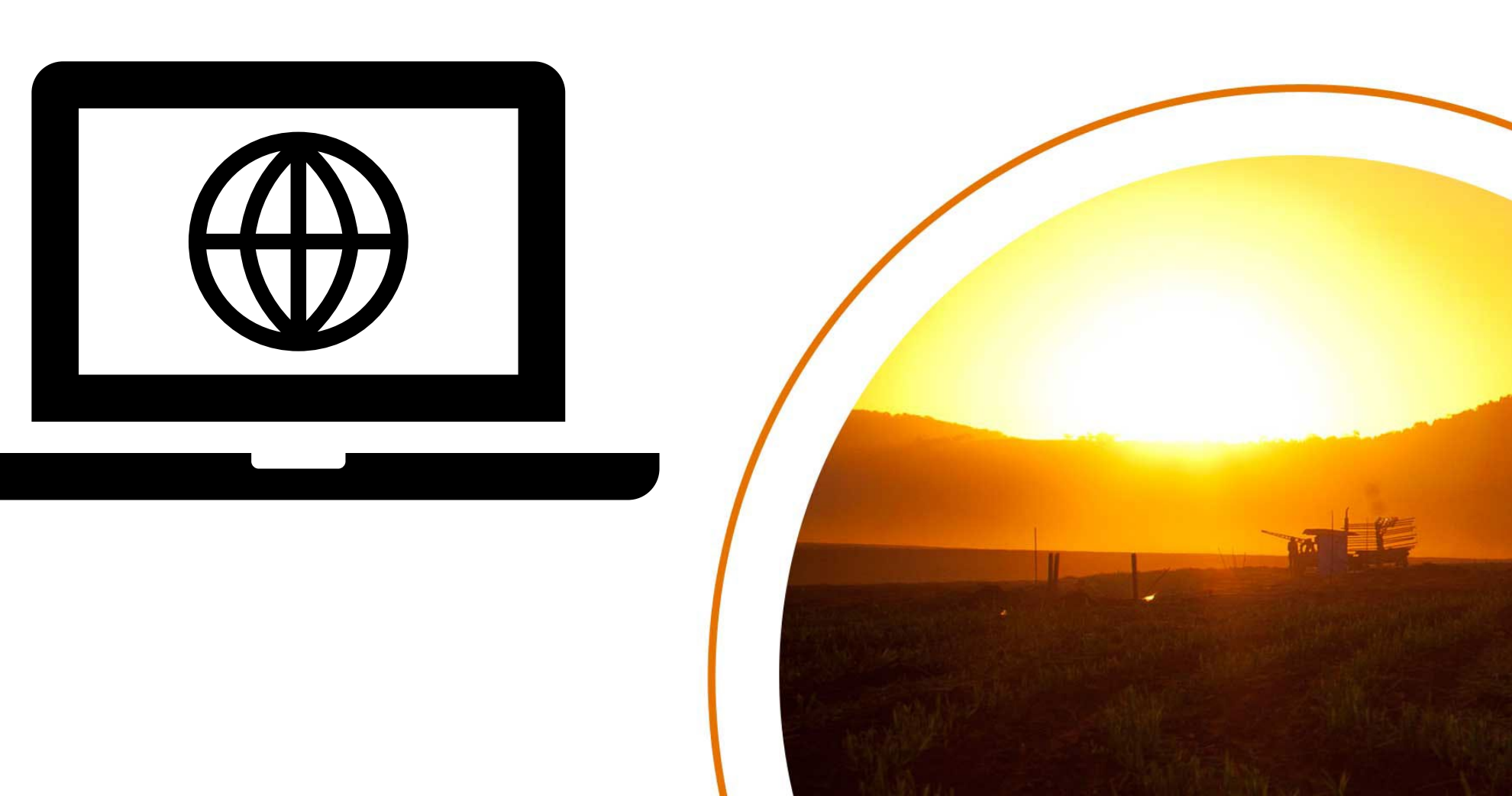

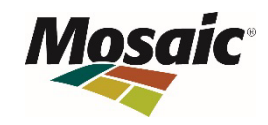

### **Verification of Request Status**

|                    |                                    |                                                                         | Dashboard        | Submit Request | Entity Store              | Reports                           | My Team | Manage Entities           | My Profile                   | Recon Set                  | up Reports & Dashboards                   |                                       |
|--------------------|------------------------------------|-------------------------------------------------------------------------|------------------|----------------|---------------------------|-----------------------------------|---------|---------------------------|------------------------------|----------------------------|-------------------------------------------|---------------------------------------|
| !<br>:ess<br>n Acc | <b>My Dashboard</b><br>My Inbox    |                                                                         | Submit Reque     | sts            |                           |                                   | 1       |                           |                              | 0<br>Employee 0<br>Employe | )nboarding<br>e Onboarding                | A A A A A A A A A A A A A A A A A A A |
| na Pre             | ncipe ACTIVE                       |                                                                         |                  | View Profile   | My Requ                   | est Types                         |         |                           |                              |                            |                                           |                                       |
| pena.pren          | cipe@mosaicco.com                  |                                                                         |                  |                |                           |                                   |         |                           |                              |                            |                                           |                                       |
| ll Name            | Jobena 📅 Valid From 15<br>Prencipe | /6/2021 () Manager ID Miles<br>Plowden                                  | 🛗 Valid To 🛛 3'  | /3/2023        |                           | +2                                | 2       |                           | 圐                            |                            |                                           |                                       |
| impany<br>ime      | Mosaic<br>Fertilizer<br>LLC        |                                                                         |                  |                | Contracto<br>Contractor ( | <b>r Onboarding</b><br>Onboarding |         | Contracto<br>Contractor ( | r Offboarding<br>Offboarding |                            | Contractor Transfer<br>Change of Location | _                                     |
|                    |                                    | Organization Info                                                       |                  |                |                           |                                   |         |                           |                              |                            |                                           |                                       |
|                    | Phone Number                       | <ul> <li>Department Name</li> <li>Job Title</li> <li>Manager</li> </ul> | Information Tech | nology         |                           |                                   | ]       |                           | 6                            |                            |                                           |                                       |
|                    | Address will appear here           | \Lambda Risk Score                                                      | 0                |                | Contracto<br>Contractor I | r Modification<br>Modification    | n       | Activate Ba               | adge<br>dge                  |                            | Contractor Rehire<br>Contractor Rehire    |                                       |

- You can check the status of all requests submitted by navigating to Dashboard > My Request. All
  requests that you submit will be listed here.
- Stages:
  - Pre-Badge Admin/Training Coordinator Pending Training Verification
  - Badge Admin Pending Printing
  - Role Owner Each access control point has been assigned an area owner (Mosaic Employee). Area owner must approve before access is assigned to a badge.

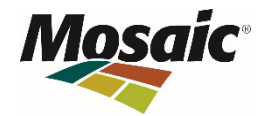

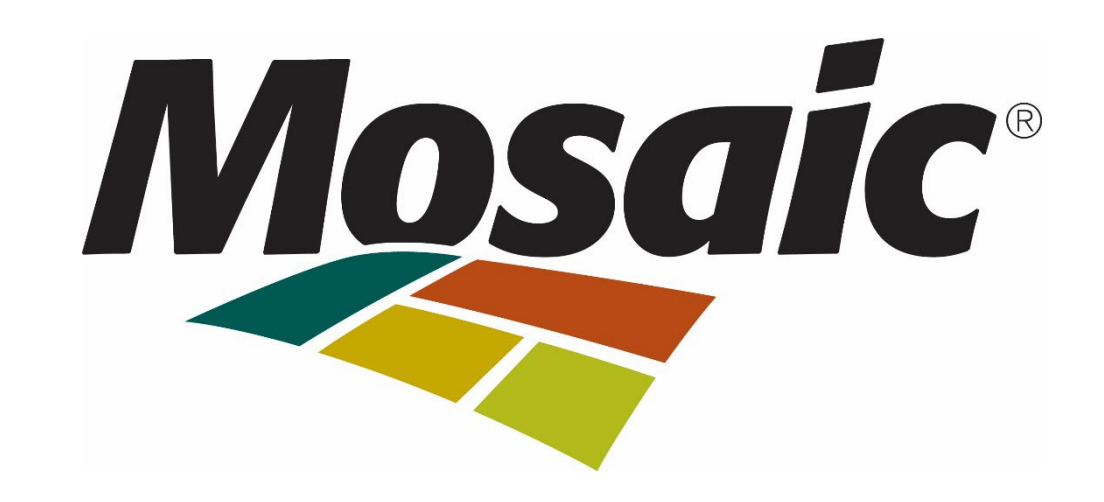